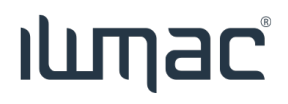

## Bulksignering - gjør en signering for flere rutinesvikt (Dashboard)

Har du flere rutinesvikter så kan du krysse av alle og gjøre en bulksignering av disse.

- 1. Velg Rutinesvikt. «Bekreft valgte» knappen kommer til syne
- 2. Velg alle eller kryss av for de du ønsker å bekrefte.
- 3. Trykk på «Bekreft valgte» knappen

|                                | 3.               |  |  |
|--------------------------------|------------------|--|--|
| RUTINESVIKT                    | Bekreft valgte   |  |  |
| 3 alarmer                      | Velg alle        |  |  |
| Måling ikke utført             | 01.01.2020 23:59 |  |  |
| EngroPartner: Kjøl             |                  |  |  |
| Stasjon A                      |                  |  |  |
| Måling ikke utført             | 01.01.2020 23:59 |  |  |
| EngroPartner: Frys             |                  |  |  |
| Stasjon 💍                      |                  |  |  |
| Måling ikke utført             | 01.01.2020 23:59 |  |  |
| Bama, Nordic Lunch, Kjølevarer |                  |  |  |
|                                |                  |  |  |

4. Du må nå beskrive korrigerende tiltak du gjør. F.eks. at målingene ble avglemt

| KORRIGERENDE TILTAK |  |  |  |  |  |
|---------------------|--|--|--|--|--|
| Avglemt pga sykdom  |  |  |  |  |  |
| AVBRYT BEKREFT      |  |  |  |  |  |

5. Trykk til slutt på «Bekreft» knappen

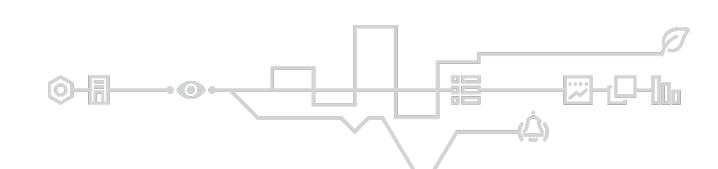

www.iwmac.no

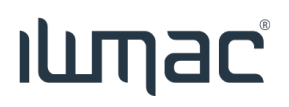

## Hendelsesloggen

Du finner bulksigneringen i hendelsesloggen. Alle rutinesviktene får samme tekst i korrigerende tiltak

| HENDELSESLOGG                                                                                                    |                |            |          |            |                  |        |  |
|----------------------------------------------------------------------------------------------------|----------------|------------|----------|------------|------------------|--------|--|
| Fredag, 5. Februar 2021                                                                                                    |                |            |          |            |                  | ~      |  |
| Hendelse 🔶                                                                                                    | Oppgave        | Kategori 🌲 | Status 🍦 | Signatur 🖕 | Tidspunkt 🍦      |        |  |
| 🗘 Korrigerende tiltak                                                                                                    | GARNITYR PØLSE | N/A        |          | CP Manager | 11:41            | $\sim$ |  |
| Manuell måling (<br>Alarm (rutinesvikt) (<br>Korrigerende tiltak (<br>Korrigerende tiltak CP Manager 05.0;<br>Avglemt denne dagen |                |            |          |            |                  |        |  |
| Avviksårsak Rutinesvikt - Måling i                                                                                                | kke utført     |            |          | ቶ CP Manag | ger 04.02.2021 2 | 23:59  |  |

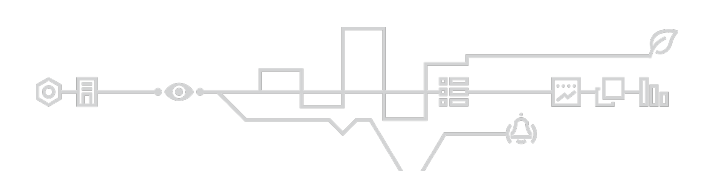